Image : Les images dans WP doivent faire 1020 x 641 minimum.

Si l'image fait moins de 1020 x 641, WordPress ne redimensionnera pas votre image, au risque d'avoir une image pixelisée ou coupée dans le slider.

Si elle fait plus de 1020 x 641, WordPress redimensionnera l'image à taille prévue lors du développement 1020x641 pour les slider et 520 x 346 pour les vignettes.

Je vous conseil avant de mettre l'image dans la bibliothèque de vérifier son poids et si besoin de la compacter avec <u>https://imagecompressor.com/fr/</u>

Inutile de télécharger des images de 4000 px de large il nous faut 1020 px de large. Le poids est l'ennemi de tous les sites internet et Google risque de pénaliser le site si le site est trop lourd et trop long a charger.

Etape 1 - Télécharger l'image sur votre PC - L'image fait 608 Ko.

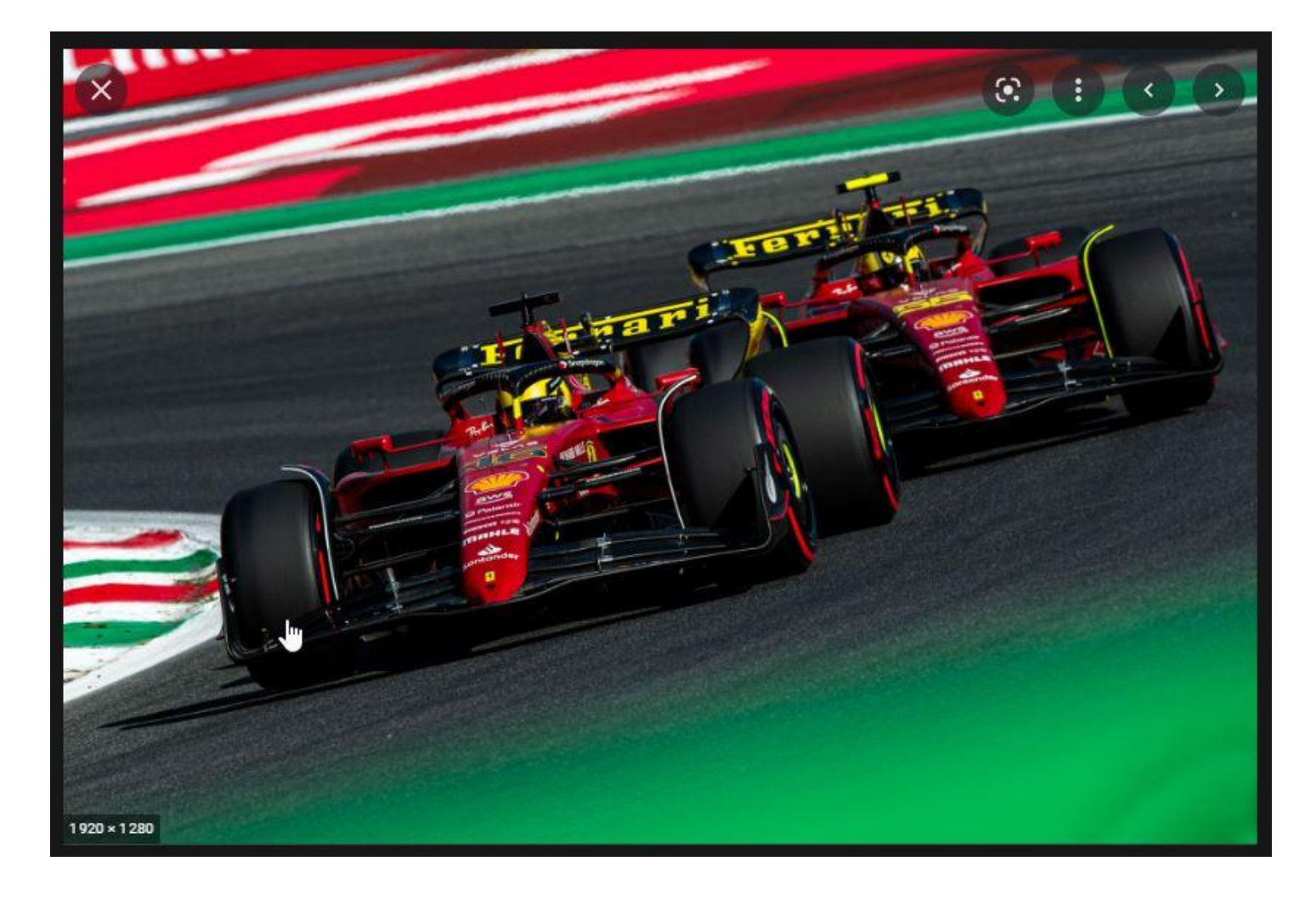

Etape 2 - Réduire le poids avec Image Compressor > <u>https://imagecompressor.com/fr/</u> > L'image est réduite à 381 Ko soit 307 ko de moins (37%).

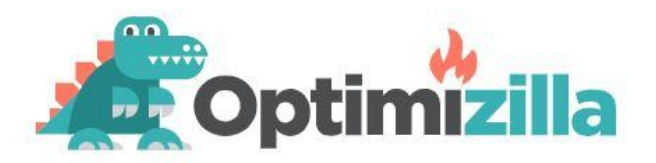

Cet **optimiseur d'image en ligne** utilise une combinaison ingénieuse des meilleurs algorithmes de compression pour réduire les images JPEG, GIF et PNG à la plus petite taille possible tout en gardant le niveau de qualité exigé.

Téléchargez jusqu'à 20 images. Cliquez sur les miniatures dans la queue pour accéder aux paramètres de qualité. Utilisez le curseur de féfilement pour contrôler le niveau de compression et la souris pour comparer les images.

| St        | Adobe St            | tock                      |                        |
|-----------|---------------------|---------------------------|------------------------|
| Pi:<br>pr | stes mu<br>estigieu | sicales d'<br>Ix libres c | artistes<br>le droits. |
| Pi        | istes musicales     | soffertes                 | MY                     |
|           |                     | 7                         | 1.1.5                  |
|           |                     |                           | Advertisemer           |

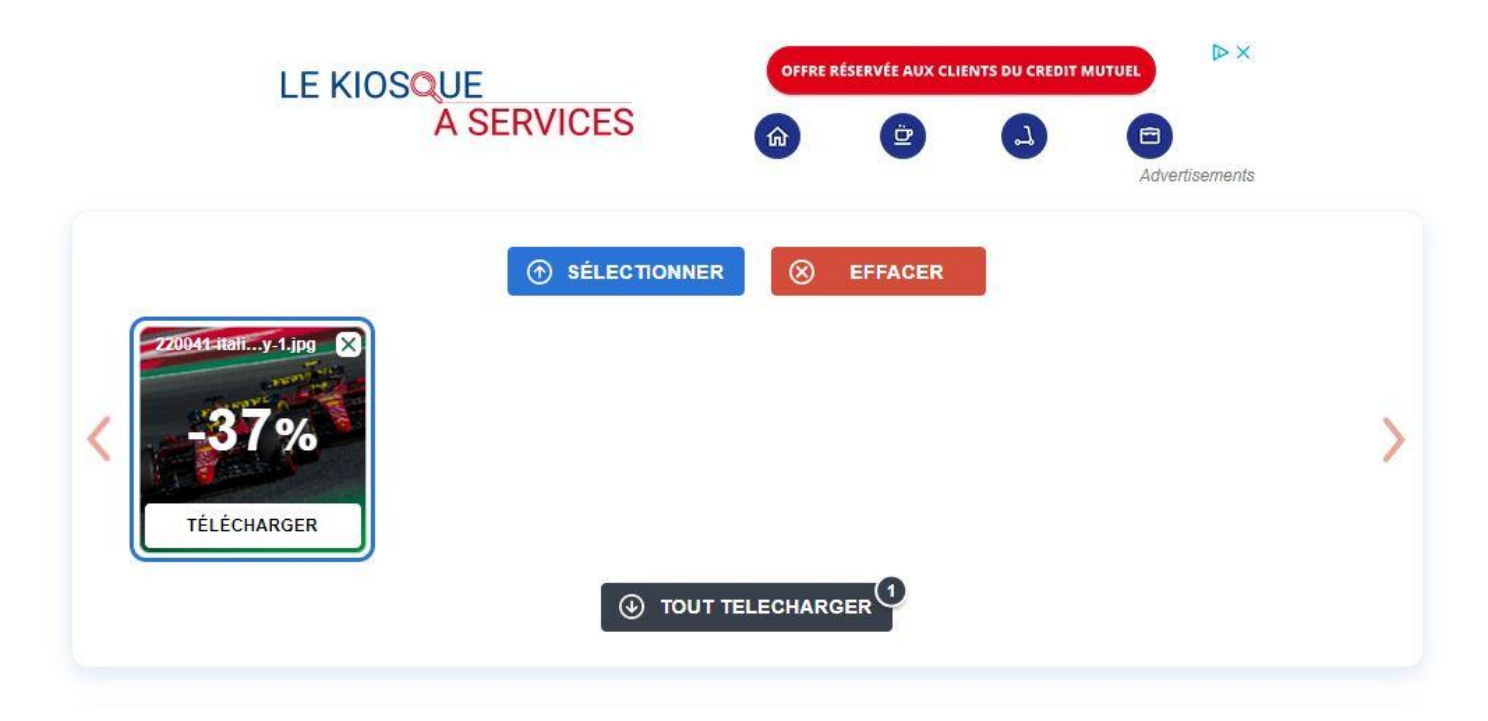

Français

V

#### Etape 3 - Importer dans la bibliothèque de média et cliquer sur modifier l'image.

| Détails du fichier joint |                                                                                                    |                                                                     | <           | >         | ×    |
|--------------------------|----------------------------------------------------------------------------------------------------|---------------------------------------------------------------------|-------------|-----------|------|
|                          | Téléversé le : 6 octobre 2022<br>Téléversé par : <u>Fred Jaillet</u><br>Nom du fichier : 220041-italian-gy<br>Type du fichier : mage/jpeg<br>Taille du fichier : 382 Ko<br>Dimensions : 1920 pixels par 1280 | saturday-gallery-1-min.jpg                                          |             |           |      |
|                          | Texte alternatif                                                                                                    |                                                                     |             |           |      |
|                          |                                                                                                    | Apprendre à décrire le but de l'image. Lais<br>purement décorative. | sez vide si | l'image e | st   |
|                          | Titre                                                                                                    | 220041-italian-gp-saturday-gallery                                  | -1-min      |           |      |
|                          | Légende                                                                                                    |                                                                     |             |           | 1    |
|                          | Description                                                                                                    |                                                                     |             |           |      |
|                          | URL du fichier :                                                                                                    | https://f1formulefrance.fr/wp-cont                                  | ent/uploa   | ads/202   | 2/10 |
|                          |                                                                                                    | Copier l'URL dans le presse-papiers                                 |             |           |      |
|                          | Les champs obligatoires sont in                                                                                                    | diqués avec *                                                       |             |           |      |
| k k                      | Copyright                                                                                                    |                                                                     |             |           |      |
|                          | Voir la page du fichier joint   Indiqu                                                                                                    | er plus de détails   Supprimer définitivemen                        | t           |           |      |
| Modifier Timage          |                                                                                                    |                                                                     |             |           |      |

Etape 4 - Redimensionner l'image à 1280 px cela suffira amplement. Attention de ne pas descendre sous les 641 px de haut ;)

|                                  |                                                                                   | <                                       | >    | × |
|----------------------------------|-----------------------------------------------------------------------------------|-----------------------------------------|------|---|
| RED<br>Taille<br>Nou<br>12<br>Re | IMENSIONNEMI<br>e originale : 128<br>ivelles dimensio<br>280 × {<br>edimensionner | ENT DE L'II<br>30 × 853<br>ons :<br>353 | MAGE |   |
| REST                             | TAURER L'IMAGE                                                                    | ORIGINA                                 | LE 🔻 |   |

Etape 5 - ne pas oublier de remplir la balise alt (Texte alternatif) et le le copyright.

| Détails du fichier joint |                                                                                                    |                                                                     | <              | >         | ×   |
|--------------------------|----------------------------------------------------------------------------------------------------|---------------------------------------------------------------------|----------------|-----------|-----|
|                          | Téléversé le : 6 octobre 2022<br>Téléversé par : <u>Fred Jaillet</u><br>Nom du fichier : 220041-italian-gg<br>Type du fichier : image/jpeg<br>Taille du fichier : 382 Ko<br>Dimensions : 1280 pixels par 853 | -saturday-gallery-1-min-e1665049987718.jp                           | g L            | ż         |     |
|                          | Texte alternatif                                                                                                    | Sainz et Leclerc à Monza 2022                                       |                |           |     |
|                          |                                                                                                    | Apprendre à décrire le but de l'image. Lais<br>purement décorative. | sez vide si l' | 'image es | ť   |
| TT TTAT!                 | Titre                                                                                                    | 220041-italian-gp-saturday-gallery                                  | -1-min         |           |     |
|                          | Légende                                                                                                    |                                                                     |                |           |     |
|                          | Description                                                                                                    |                                                                     |                |           |     |
|                          | URL du fichier :                                                                                                    | https://f1formulefrance.fr/wp-cont                                  | ent/uploa      | ds/2022,  | /10 |
|                          |                                                                                                    | Copier l'URL dans le presse-papiers                                 |                |           |     |
|                          | Les champs obligatoires sont in                                                                                                    | diqués avec *                                                       |                |           |     |
|                          | Copyright                                                                                                    | Le Mag Sport Auto - Ouest France                                    |                |           |     |
|                          | Voir la page du fichier joint   Indiqu                                                                                                    | er plus de détails   Supprimer définitivemen                        |                |           |     |
| Modifier l'image         |                                                                                                    |                                                                     |                |           |     |

### Ajouter un article

| 🔞 😚 F1FormuleFrance                                  | 🛡 0 🕂 Créer Voir les articles                                                                      | 📢 🚺 🖓 Afficher toutes le          |
|------------------------------------------------------|----------------------------------------------------------------------------------------------------|-----------------------------------|
| <ul><li>Tableau de bord</li><li>G Site Kit</li></ul> | Articles Ajouter<br>Tous (15)   Les miens (2)   Publiés (                                          | 15)   Corbeille (22)   Contenu Cc |
| 🖈 Articles 🔹                                         | Actions groupées 🗸 Applic                                                                          | quer Toutes les dates 🗸           |
| Tous les articles                                    | Titre                                                                                              | Auteur/autrice                    |
| Ajouter<br>Catégories<br>Étiquettes                  | FIA F3 : Pourquoi Victor<br>MARTINS sera l'un des<br>hommes à suivre en FIA<br>Formule 2 en 2023 ? | Julien Peres                      |
| <b>9</b> Médias                                      |                                                                                                    |                                   |

### Ajouter un titre

| + ≠ ∽ ↔ ⓒ = |          |
|-------------|----------|
|             | <i>€</i> |

# Titre de mon article voiture Rouge

+

Saisir « / » pour choisir un bloc

## Choisir une ou plusieurs catégories et choisir la catégorie principale pour le fil d'ariane

| https://f1formulefrance.fr/tit<br>article-voiture-rouge/대 | <u>re-de-mon-</u> |
|-----------------------------------------------------------|-------------------|
|                                                           |                   |
| Catégories                                                | ^                 |
| Rechercher des catégories                                 |                   |
| 🗸 A la une                                                |                   |
| Endurance                                                 |                   |
| Formule 1                                                 |                   |
| Formule 2                                                 |                   |
| Formule 3                                                 |                   |
| Formule E                                                 | Ŧ                 |
| Ajouter une nouvelle catégo                               | rie               |
| Choisissez la catégorie princi                            | pale              |
| A la une                                                  | ~                 |
| Formule 1                                                 |                   |

۸

Choisir des mots clés dans la liste ou ajouter des mots clés en séparant par une virgule

| Étiquettes                  | G.                             | ^         |
|-----------------------------|--------------------------------|-----------|
| Ajouter une nou             | ive <mark>lle</mark> étiquette |           |
|                             |                                |           |
| Séparez avec une<br>entrée. | virgule ou avec la             | touche    |
| PLUS UTILISÉES              |                                |           |
| Ferrari Felipe Ma           | issa <u>Chris Amon</u>         |           |
| Peter Collins Alp           | ine Victor Martin              | 2         |
| Wolfgang von Tri            | ps Gilles Villeneuv            | <u>/e</u> |

Aston Martin Felipe Drugovich

Choisir une image à la une, il est fortement recommandé d'utiliser des images supérieures à 1020x641

#### Image mise en avant

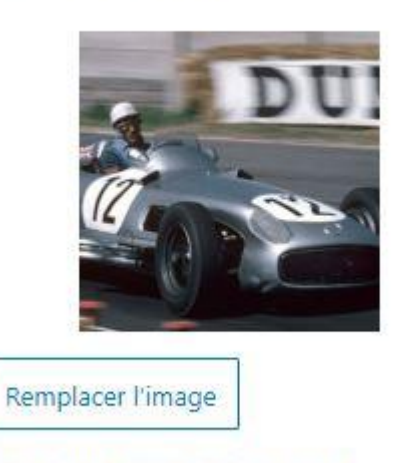

| Card of the second second second second second second second second second second second second second second s                                                                                                    | E a the second second                 | and the second second                                                                                                    |       | and the second second |
|----------------------------------------------------------------------------------------------------|---------------------------------------|----------------------------------------------------------------------------------------------------|-------|-----------------------|
| LINE REPORT OF                                                                                                    | 1 1 1 1 1 1 1 1 1 1 1 1 1 1 1 1 1 1 1 | A 100 A 1 A 10                                                                                                    |       | 100.00                |
| STR 10 10 10 10 10 10 10 10 10 10 10 10 10                                                                                                    |                                       | and of the local states of the local states of |       | Contract in           |
| JUDDINNEL                                                                                                    | 1 11 10 0                             | 0.111120                                                                                                    | C 1 0 | Y CHILL               |
| And and the second data and the second data an |                                       | and the second second se                                                                                                    |       | and the second second |
|                                                                                                    |                                       |                                                                                                    |       |                       |

article-voiture-rouge/C

Changer le permalien mais ne plus le faire si l'article est en ligne, c'est ce qui permet à google de référencer l'article

| Permalien                                                      | ^             |
|----------------------------------------------------------------|---------------|
| Slug d'URL                                                     |               |
| titre-de-mon-article-voiture-rou                               | ige           |
| La dernière partie de l'URL. <u>Lire à</u><br>des permaliensca | <u>propos</u> |
| VOIR L'ARTICLE                                                 |               |
| https://f1formulefrance.fr/titre-de                            | -mon-         |

articles en amont ou antidater des articles

Changer la visibilité, changer la date, changer l'auteur : vous avez la possibilité de préparer des

| Article                | Bloc                           | ×            |
|------------------------|--------------------------------|--------------|
| État et vi             | sibilité                       | ^            |
| Visibilité             | Publique                       |              |
| Pub <mark>li</mark> er | 17 septembr                    | e 2022 13h27 |
| Épir                   | ngler en haut du blo<br>utrice | 9            |
| Fred Jai               | llet 🗸                         |              |
| Mottro                 | à la corbaille                 |              |

Yoast SEO : vous avez remarqué dans la colonne de droite 2 ampoules rouges, vous avez la possibilité de vous faire aider par Yoast pour optimiser votre article pour le référencement. Attention c'est une aide ce n'est pas parce que vos ampoules sont vertes que vous serez premier dans les SERP de Google. C'est la qualité de votre article qui vous fera monter dans la SERP.

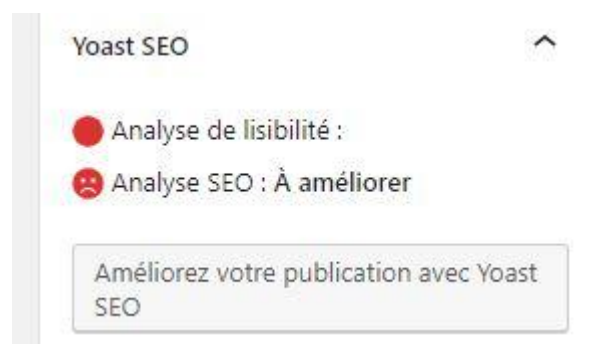

Mettre en route le bloc Yoast SEO en essayant de reprendre un <u>mot clé de votre titre d'article</u>, ce mot clé devra aussi se retrouver dans le <u>permalien</u>

| 🙁 SEO      | lisibilité | Schema | Réseaux sociaux |  |
|------------|------------|--------|-----------------|--|
| equête cil | ble 👔      |        |                 |  |
| voiture Ro | uge        |        |                 |  |
|            |            | 1      |                 |  |

Ajouter une meta description à votre article en rappelant le mot clé, la barre verte vous signal si c'est trop court ou trop long

| Titre de mon article voiture Rouge -<br>F1FormuleFrance                                                                                                    |                      |
|----------------------------------------------------------------------------------------------------|----------------------|
| Sep 17, 2022 - Veuillez renseigner<br>une méta description en éditant le<br>champ ci-dessous. Si vous ne le faites<br>pas, Google essaiera de trouver une<br>partie pertinente de votre publication et<br>l'affichera dans les résultats de<br>recherche. | DUI                  |
| Titre SEO                                                                                                    | Insérez une variable |
| Titre Page Séparateur Titre du site                                                                                                    |                      |
|                                                                                                    |                      |
| Slug                                                                                                    |                      |
| titre-de-mon-article-voiture-rouge                                                                                                    |                      |

Corriger votre article afin de l'optimiser pour le référencement : le but est d'avoir le plus d'ampoule dans le vert

| Analyse SEO  voiture Rouge                                                                                                    |  |
|----------------------------------------------------------------------------------------------------|--|
| <u>+ Ajouter des synonymes</u><br><u>+ Ajouter une variante</u>                                                                                                    |  |
| Saviez-vous que Yoast SEO Premium analyse également les différentes variantes de votre requête, comme le pluriel ou la conjugaison au passé ?                                                                                                    |  |
| Résultats de l'analyse                                                                                                    |  |
| <ul> <li>Problèmes (7)</li> </ul>                                                                                                    |  |
| Distribution de la requête cible : Avez-vous bien réparti votre requête cible tout au long du contenu ? <u>Voast SEO Premium vous le dira !</u>                                                                                                    |  |
| Liens externes : Il n'y a pas de lien externe dans cette page. Ajoutez-en !                                                                                                    |  |
| Maillage interne : Il n'y a aucun lien interne dans cette page, assurez-vous d'en ajouter !                                                                                                    |  |
| Requête dans l'introduction : Votre requête ou ses synonymes n'apparaissent pas dans le<br>premier paragraphe. Assurez-vous que le sujet soit rapidement évoqué.                                                                                                    |  |
| <ul> <li><u>Requête dans le titre SEO</u>: Tous les mots de votre requête « voiture Rouge » ne sont pas<br/>présents dans votre titre SEO. <u>Pour avoir les meilleurs résultats, écrivez votre requête à</u><br/><u>l'identique et au début du titre SEO</u>.</li> </ul> |  |
| Longueur de méta description : Aucune méta description n'a été renseignée. Les moteurs de recherches afficheront du contenu de la page à la place. <u>Assurez-vous d'en écrire une</u> !                                                                                  |  |
| Longueur de publication : Le texte contient 0 mot. C'est bien moins que le minimum recommandé de 300 mots. Ajoutez plus de contenu.                                                                                                    |  |
| <ul> <li>Améliorations (1)</li> </ul>                                                                                                    |  |
| Requête dans les images : Les images de cette publication n'ont pas de texte alternatif qui reflètent le sujet de votre texte. Ajoutez votre requête cible ou ses synonymes aux textes alternatifs qui seraient pertinents !                                              |  |
| <ul> <li>Déjà optimisé (5)</li> </ul>                                                                                                    |  |
| Images : Bon travail !                                                                                                    |  |
| Longueur de la requête : Bon travail !                                                                                                    |  |

## Corriger aussi la lisibilité de l'article avec toujours dans le but d'avoir des ampoules vertes

#### Yoast SEO

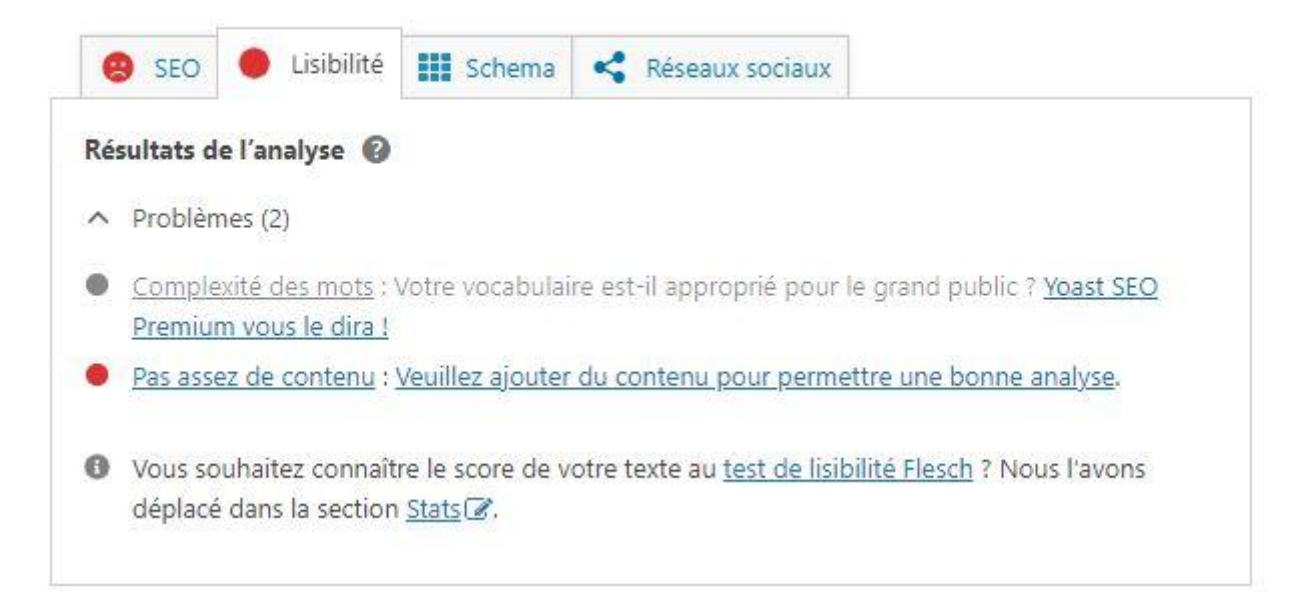